## **Einrichtung der Schnittstelle**

## Magicline - EGYM Wellpass

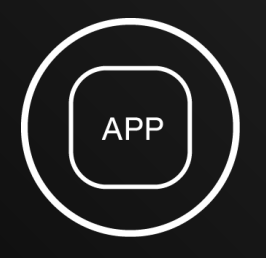

**01** Aktivierung

Im Magicline App-Store aktivierst du eigenständig und einmalig die Wellpass Schnittstelle für deine Einrichtung.

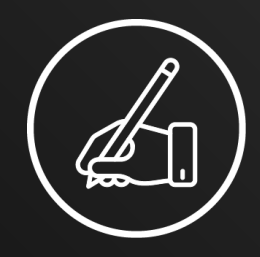

**02** Vertrag

Wellpass erhält auf diesem Wege deine Anfrage und schickt dir deinen Vertragsnachtrag zur Unterschrift (digital via DocuSign).

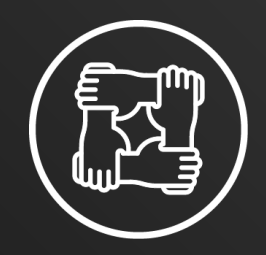

**03** Wir bereiten alles vor

Im Hintergrund schafft Wellpass die technischen Voraussetzungen für die Integration. Danach meldet sich Wellpass bei dir per E-Mail mit einer Bestätigung.

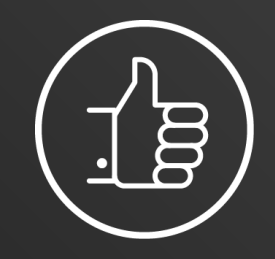

**04** Los geht's!

Teste die korrekte Funktion der Schnittstelle mit der Test-Verifications-TAN. Anschließend Wellpass Mitglieder einmal anlegen und los geht's!

## **Einmalige Mitglied Registration**

## Magicline - EGYM Wellpass

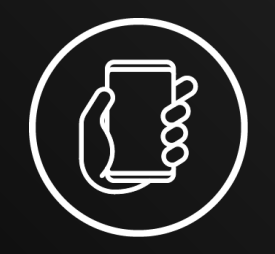

**01** Mitglied registrieren

Um ein Wellpass Mitglied zu registrieren, gehst du auf "Add aggregator member" und wählst unter "Aggregator" Wellpass.

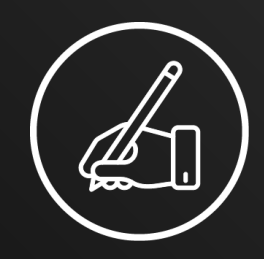

**02** TAN eintragen

Trage unter dem Punkt "Verification ID" die Mitglieds-TAN des jeweiligen Wellpass-Mitglieds ein. Lasse dir die TAN vom Mitglied in im persönlichen Wellpass-Profil des Mitglieds in der Wellpass-App zeigen.

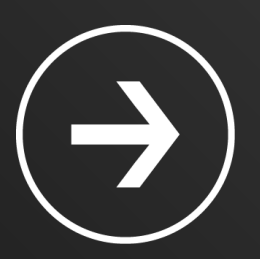

**03** RFID zuweisen

Auf dem nächsten Screen kannst du dem Mitglied euer hauseigenes Check-in-Medium (RFID) zuweisen und den Prozess abschließen. Zum Abschluss klicke auf "Save".

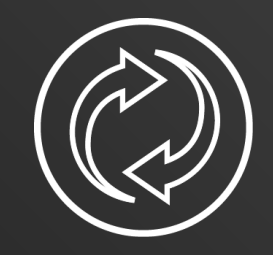

**04** Einwandfrei trainieren

Die Wellpass-Mitglieder nutzen für den Check-in in Zukunft nur noch euer internes Medium / RFID, der Scan vom QR-Code ist nicht mehr notwendig.

> е сум WELLPASS